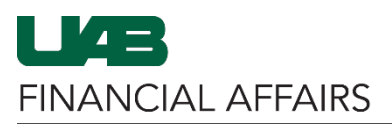

The PRUAB Departmental Secondary Assignment Details Report, based upon the users' HR Organizational Hierarchy, provides a list of employees/trainees with active non-primary assignments. Assignment detail and supervisor information for each active assignment is included on the report. This report is available under your UAB HR Org responsibility, or your UAB Timekeeper responsibility, in Oracle and can be generated on an as-needed basis.

> Q

Navigate to the **TEL** responsibility in Oracle HR & Finance:

Search

11370

- Click the **3-lined** navigator icon in the top left of the **Oracle Home** page
- Select your HR responsibility or your UAB Timekeeper responsibility
- Choose **Biweekly** Timesheets
- Select TEL

. × UAB AP End User **HR** Transactions × UAB Effort Report User Biweekly Timesheets 3 TEL UAB FN Document Entry/Approval Update Salary Distribut UAB FN Trainer Workflow **Biweekly Timesheets** UAB Workflow 📰 TEL Biweekly Accruals 122 Note: The Timekeeper responsibility will only display non-exempt assignment details, and the HR Officer will show all assignments.

E-Business Suite

.

In the Find: TEL Form window,

• Click the [X] in the right corner to close the Find: **TEL Form** 

| signment #                          | Dist #      | Document #        | Submit Date                           |              |
|-------------------------------------|-------------|-------------------|---------------------------------------|--------------|
| Person                              |             | Document Status   | Reprocessed                           |              |
| lob Title                           |             | Document Reason   |                                       |              |
| Find: TEL Form (2009)2000           |             | By Organization – |                                       | S <b>⊼</b> × |
| -<br>Document #                     |             | By organization   |                                       |              |
| Full Name                           |             | Organization      | · · · · · · · · · · · · · · · · · · · |              |
| Employee Number                     |             | Active Only       | <b>•</b>                              | ess Date     |
| Social Security No                  | (xxx-xx-xxx |                   |                                       |              |
| Begin Search Date <mark>19</mark> - | JUL-2023    |                   |                                       |              |
|                                     |             |                   |                                       |              |
|                                     |             |                   |                                       |              |
|                                     |             |                   | lear Document Inqui                   |              |
|                                     |             |                   |                                       |              |

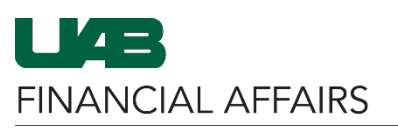

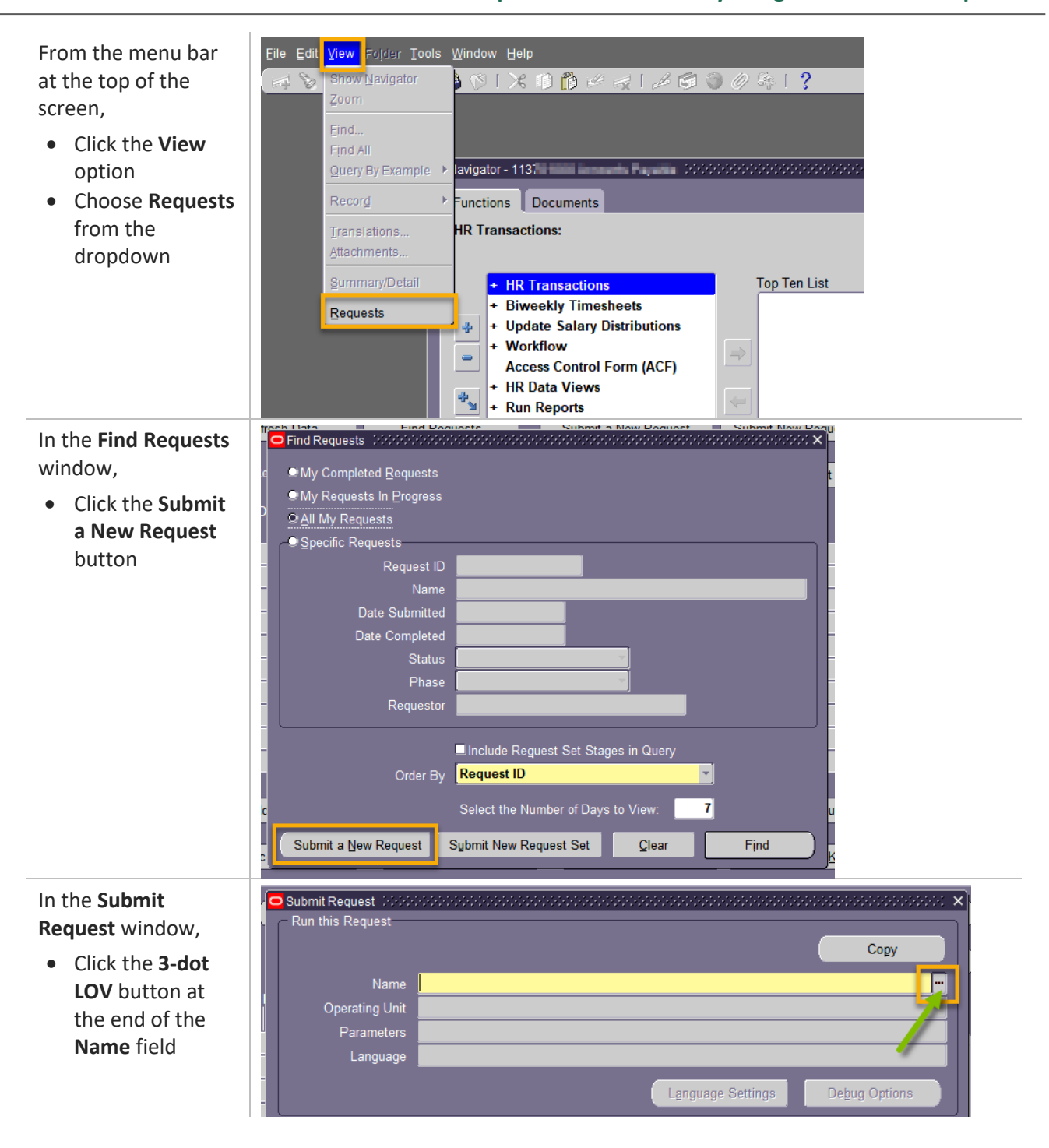

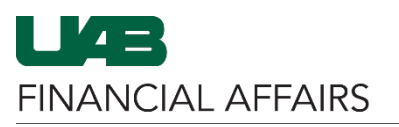

| In the Reports list, <ul> <li>Locate and select</li> <li>PRUAB</li> <li>Departmental</li> <li>Secondary</li> <li>Assignment</li> <li>Details Report</li> </ul> <li>Click OK</li>                                      | Run this Request       Copy         Name       Operating Unit         Parameters       Language         Language       Find %         At these Times       Schedule Description         Schedule Description       UAB Program Assignment Ievel Labor Distribution Report PKGLD089       UAB_CL         Upon Completion       PRUAB Report New Month Sacuty Election RPTPR208       UAB_CL         PRUAB Report New Month Sacuty Election RPTPR208       UAB_CL         PRUAB Report New Month Sacuty Election RPTPR208       UAB_CL         PRUAB Report New Month Sacuty Election RPTPR208       UAB_CL         PRUAB Report New Month Sacuty Election RPTPR208       UAB_CL         PRUAB Report New Month Sacuty Election RPTPR208       UAB_CL         WFUAB Report New Month Sacuty Election RPTPR208       UAB_CL         WFUAB Report Norkitow Officer by Organization RPTWF150       UAB_CL         WFUAB Report Workflow Officer by Organization Report ALL RPTWF151       UAB_CL         WFUAB Report Workflow Officer by Organization Report ALL RPTWF151       UAB_CL         WFUAB Report Workflow Officer by Organization Report ALL RPTWF151       UAB_CL         WFUAB Report Workflow Officer by Organization Report ALL RPTWF151       UAB_CL         WFUAB Report Workflow Officer by Organization Report ALL RPTWF151       UAB_CL         WFUAB Report Workflo |
|----------------------------------------------------------------------------------------------------|----------------------------------------------------------------------------------------------------|
| <ul> <li>The Parameters box will display</li> <li>The Effective Date defaults to the current date, which retrieves active assignment information as of this date</li> <li>The Effective Date can be edited</li> </ul> | Runnil Request       Copy         Name       PRUAB Departmental Secondary Assignment Details Report         Operating Unit       Parameters         Language       Arerican English         Parameters       Effective Date:         Language       Effective Date:         Upon Completion       Save all Output Files         Bigger Output       Options         Notify       Print to noprint         Help (c)       Submit         Cancel       Upoins         Note:       Historical dates will retrieve historical assignment information.         Future dates will retrieve future assignment information based upon future-dated ACT documents.                                                                                                    |

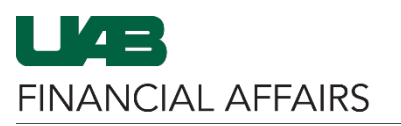

| Once all <b>Parameters</b><br>are entered,<br>• Click the <b>Submit</b><br>button to run the<br>report | Submit Request         Run this Request         Name         Operating Unit         Parameters         19-JUL-2024         American English         At these Times         Schedule Description         As Soon as Possi         Upon Completion         Layout         Notify         Print to | Copy<br>ental Secondary Assignment Details Report<br>Language Settings Debug Options<br>ble Schegule                                                                                                    |  |  |  |
|----------------------------------------------------------------------------------------------------|----------------------------------------------------------------------------------------------------|----------------------------------------------------------------------------------------------------|--|--|--|
|                                                                                                    | Help ( <u>C</u> )                                                                                                    | Sub <u>m</u> it Ca <u>n</u> cel                                                                                                    |  |  |  |
| Navigate to the <u>UAB</u><br><u>Report Viewer</u>                                                     | Search                                                                                                    | Q 🛋 🔺 E-Bu                                                                                                    |  |  |  |
| responsibility from<br>the Oracle homepage                                                             | UAB AP End User                                                                                                    |                                                                                                    |  |  |  |
| to access the report                                                                                   | UAB Effort Report User                                                                                                    |                                                                                                    |  |  |  |
|                                                                                                    | UAB FN Document Entry/Approval                                                                                                    |                                                                                                    |  |  |  |
|                                                                                                    | UAB Report Viewer                                                                                                    |                                                                                                    |  |  |  |
|                                                                                                    | UAB Self Service Applications                                                                                                    |                                                                                                    |  |  |  |
| Report Viewer,                                                                                         | Viewing GAD Reports For: Olisse (In: IndOME) (Faithame: Units, Essential (Employee Number: 107105   Org Name: 10000110 (Prancardidet Training                                                                                                    |                                                                                                    |  |  |  |
| locate the report and                                                                                  | Report A Report Name A Report Date A                                                                                                    | 4 Previous 1 - 15 of 22 ∨ Next 7 ▶     Conc All Report File Name     View Report     Submitted More                                                                                                    |  |  |  |
| click the <b>View Report</b>                                                                           | Payroll PRUAB Departmental Secondary<br>Reports Assignment Details Report 19-Jul-2024 14:43:                                                                                                    | Keal ID         Info           29         101641634_pruab_dep_sec_asg_details_rpt.xls         View Report                                                                                                    |  |  |  |
|                                                                                                    | Papers Black TSL Papers Adjustment 01-day 2024 13 02<br>Payodi PRLACITEL Control Adjustment 01-day 2024 13 13                                                                                                    | e traditio pelanet traditional and a new pelanet a View Report SySTEM into<br>CO TRADITION PERANDA AND A SYSTEM INTO A SYSTEM INTO |  |  |  |
| See the table on the                                                                                   | Column Name                                                                                                    | Description                                                                                                    |  |  |  |
| right for descriptions                                                                                 | EMPLOYEE_NUMBER                                                                                                    | Employee Number as assigned by the ACT document.                                                                                                    |  |  |  |
| on the <b>PRUAB</b>                                                                                    | ASSN_PRIMARY_SEC                                                                                                    | Active Assignment Primary Flag Y or N.                                                                                                    |  |  |  |
| Departmental                                                                                           | ASSN_NUMBER                                                                                                    | Employee Active Assignment Number                                                                                                    |  |  |  |
| Secondary<br>Assignment Details                                                                        |                                                                                                    | <b>Note:</b> Ended/Terminated Assignments as of the Report Effective Date will not display.                                                                                                    |  |  |  |
| Report.                                                                                                | EMPLOYEE_NAME                                                                                                    | Employee Name.                                                                                                    |  |  |  |
|                                                                                                    | ASSN_CATEGORY                                                                                                    | Assignment Category of Active Assignment.                                                                                                    |  |  |  |
|                                                                                                    | JOB_NAME                                                                                                    | Job title of Active Assignment.                                                                                                    |  |  |  |

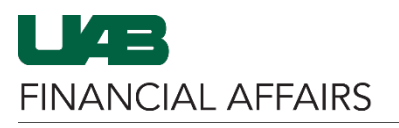

|  | ORGANIZATION         | Organization Code in which Assignment is affiliated.<br><b>Note:</b> If the employee/trainee assignment within the<br>end user's HR Organizational Security is "terminated"<br>as of the effective date of the report, only the active<br>assignments outside of the end user's HR<br>Organizational Hierarchy displays. |  |  |
|--|----------------------|----------------------------------------------------------------------------------------------------|--|--|
|  | PAYROLL_NAME         | Payroll type of the Active Assignment.<br>Monthly/Faculty/Trainee = overtime exempt;<br>Biweekly = overtime non-exempt                                                                                                    |  |  |
|  | SUPERVISOR NAME      | Supervisor Name for active assignment as identified by the ACT document.                                                                                                    |  |  |
|  | SUPERVISOR ASSN NUM  | Supervisor's primary assignment number.                                                                                                    |  |  |
|  | SUPERVISOR EMAIL     | Supervisor's UAB email address                                                                                                    |  |  |
|  | TEL REPORTING METHOD | If TEL and Primary = Y, hours are fed from Campus<br>Time & Attendance. If TEL and Primary = N, manual<br>timekeeping is required.                                                                                                    |  |  |